## Notepad++ hozzáadása a Path környezeti változóhoz

1. A **Notepad++** program (Cygwin) terminálból indíthatóvá tételéhez először nyissuk meg a **Fájlkezelőt**, majd válasszuk a jobb egérgomb menüjéből a **Tulajdonságok** lehetőséget!

| 💻    🛃 📕 🗢    Ez a gép          |                              |                              |                                                   | – 🗆 🗙 |
|---------------------------------|------------------------------|------------------------------|---------------------------------------------------|-------|
| Fájl Számítógép Nézet           |                              |                              |                                                   | × 🕐   |
| ← → × ↑ 🔜 > Ez a gép >          |                              |                              | <ul><li>・ ひ</li><li>ク Keresés: Ez a gép</li></ul> |       |
| 🖈 Gyors elérés 💛 Mappa          | ák (7)                       |                              |                                                   |       |
| 💻 Asztal 🛷 📕                    | 3D objektumok                | Asztal                       | Dokumentumok                                      |       |
| 🗟 Dokumentumok 🖈<br>📼 Képek 🛛 🖈 | Képek                        | Letöltések                   | Videók                                            |       |
|                                 | Zene                         |                              |                                                   |       |
| ✓ Eszköz                        | zök és meghajtók (2)         |                              |                                                   |       |
| 💻 Ez a gép                      | Helyi lemez (C:)             | Data (D:)                    | Nézet >                                           |       |
| 3D objektumok                   | 109 GB szabad, méret: 175 GB | 248 GB szabad, méret: 289 GB | Rendezés >                                        |       |
| 💻 Asztal                        |                              |                              | Csoportosítás >                                   |       |
| 🟥 Dokumentumok                  |                              |                              | Frissítés                                         |       |
| 🔚 Képek                         |                              |                              |                                                   |       |
| 🖊 Letöltések                    |                              |                              | Parancsikon beillesztése                          |       |
| 🚆 Videók                        |                              |                              | Athelyezés visszavonása Ctrl+Z                    |       |
| 🎝 Zene                          |                              |                              | Hálózati hely hozzáadása                          |       |
| 🏪 Helyi lemez (C:)              |                              |                              | Tulajdonságok                                     |       |
| 👝 Data (D:)                     |                              |                              |                                                   |       |
| 10 elem                         |                              |                              |                                                   | 8 🛌   |

2. Kattintsunk a megjelenő ablak bal oldali menüjében található Speciális rendszerbeállítások lehetőségre!

| 👱 Rendszer                    |                                  |                                                                        | - 🗆 ×                        |
|-------------------------------|----------------------------------|------------------------------------------------------------------------|------------------------------|
| ← → × ↑ 🛃 > Vezérlőp          | ult → Minden vezérlőpultelem → I | Rendszer v ඊ                                                           | م                            |
| Vezérlőpult – kezdőlap        | Alapvető rendszerinfor           | máció megjelenítése a számítógépről                                    | •                            |
| 💔 Eszközkezelő                | Windows-verzió                   |                                                                        |                              |
| 💡 Távoli beállítások          | Windows 10 Education             |                                                                        |                              |
| Rendszervédelem               | © Microsoft Corporation.         | Minden jog fenntartva.                                                 | Windows 10                   |
| Specialis rendszerbeallitasok | Rendszer                         |                                                                        |                              |
|                               | Processzor:                      |                                                                        |                              |
|                               | Memória (RAM) mérete:            |                                                                        |                              |
|                               | Rendszer típusa:                 |                                                                        |                              |
|                               | Toll és érintés:                 | Ez a képernyő sem tollal történő, sem érintéses bevitelt nem tesz lehe | tővé                         |
|                               | Számítógépnév, tartomány és      | munkacsoport beállításai                                               |                              |
|                               | Számítógépnév:                   |                                                                        | Beállítások                  |
|                               | A számítógép teljes neve:        |                                                                        | módosítása                   |
|                               | Számítógép leírása:              |                                                                        |                              |
|                               | Munkacsoport:                    |                                                                        |                              |
|                               | Windows-aktiválás                |                                                                        |                              |
|                               | A Windows aktiválva van          | A Microsoft szoftverlicenc-szerződése                                  |                              |
|                               | Termék azonosítója:              |                                                                        | 💎 Másik termékkulcs megadása |
| lásd még:                     |                                  |                                                                        |                              |
| Biztonság és karbantartás     |                                  |                                                                        |                              |
| -                             |                                  |                                                                        |                              |

3. A felugró ablakban kattintsunk a Környezeti változók... gombra!

| Rendszer tulajdo                                                                         | nságai                                                                             |              |                 |        |                 | ×  |
|------------------------------------------------------------------------------------------|------------------------------------------------------------------------------------|--------------|-----------------|--------|-----------------|----|
| Számítógépnév                                                                            | Hardver                                                                            | Speciális    | Rendszerv       | édelem | Távoli használa | t  |
| Ezeknek a változtatásoknak a többségéhez rendszergazdaként kell<br>bejelentkezve lennie. |                                                                                    |              |                 |        |                 |    |
| Teljes ítmény                                                                            |                                                                                    |              |                 |        |                 |    |
| Képi hatások,<br>memória                                                                 | Képi hatások, processzorhasználat, memóriahasználat, valamint virtuális<br>memória |              |                 |        |                 |    |
|                                                                                          |                                                                                    |              |                 |        | Beállítások     |    |
| - Felhasználói p                                                                         | orofil                                                                             |              |                 |        |                 |    |
| A bejelentkez                                                                            | éssel kapo                                                                         | solatos aszt | ali beáll ítás: | ok     |                 |    |
|                                                                                          |                                                                                    |              |                 |        | Beállítások     |    |
| Indítás és hel                                                                           | vreáll ítás -                                                                      |              |                 |        |                 |    |
| Rendszerindítási, rendszermeghibásodási és hibakeresési információk                      |                                                                                    |              |                 |        |                 |    |
|                                                                                          |                                                                                    |              |                 |        | Beállítások     |    |
| Kömyezeti változók                                                                       |                                                                                    |              |                 |        | 2               |    |
|                                                                                          |                                                                                    | (            | ОК              | Mégs   | e Alkalm        | az |

4. A felugró ablakban válasszuk ki a Path változót a Rendszerváltozók közül, majd kattintsunk a Szerkesztés... gombra (a)! A szerkesztőablakban kattintsunk az Új gombra (b), és illesszük be a Notepad++ program útvonalát, mely alapértelmezetten a C:\Program Files\Notepad++ (c)! Ezt akár ki is tallózhatjuk. Végül okézzunk le mindent (d), (e)!

| Környezeti változók          |                                                                 | ×                                                        |                     |
|------------------------------|-----------------------------------------------------------------|----------------------------------------------------------|---------------------|
| karaig felhasználói változói |                                                                 |                                                          |                     |
| Változó                      | Érték                                                           | Körnvezeti változó szerkesztése                          | ×                   |
| CLion                        | C:\Program Files\JetBrains\CLion 2023.1.4\bin;                  | Konnyezen valtozo szerkesztése                           | ^                   |
| OneDrive                     | D:\OneDrive - inf.u-szeged.hu                                   |                                                          |                     |
| OneDriveCommercial           | D:\OneDrive - inf.u-szeged.hu                                   | C:\Program Files\ImageMagick-7.1.0-Q8                    | Űj                  |
| Path                         | C:\Users\karaig\AppData\Local\Microsoft\WindowsApps;;C:\Progr   | C:\Program Files (x86)\Common Files\Oracle\Java\javapath |                     |
| TEMP                         | C:\Users\karaig\AppData\Local\Temp                              | %SystemRoot%\system32                                    | Szerkesztés         |
| TMP                          | C:\Users\karaig\AppData\Local\Temp                              | %SystemRoot%                                             |                     |
|                              |                                                                 | %SystemRoot%\System32\Wbem                               | Tallózás            |
|                              |                                                                 | %SYSTEMROOT%\System32\WindowsPowerShell\v1.0\            |                     |
|                              | Új Szerkesztés Törlés                                           | %SYSTEMROOT%\System32\OpenSSH\                           | Törlés              |
|                              |                                                                 | C:\Program Files\Inkscape\bin                            |                     |
| Rendszerváltozók             |                                                                 | C:\Program Files\JetBrains\CLion 2023.1.4\bin\mingw\bin  |                     |
|                              |                                                                 | C:\Program Files\gs\gs9.56.1\bin                         | Feljebb             |
| Változó                      | Érték                                                           | C:\Program Files\dotnet\                                 |                     |
| OS                           | Windows_NT                                                      | C:\Program Files\MATLAB\R2023a\bin                       | Lejjebb             |
| Path                         | C:\Program Files\ImageMagick-7.1.0-Q8;C:\Program Files (x86)\Co | C:\Program Files\MiKTeX\miktex\bin\x64\                  |                     |
| PATHEXT                      | .COM;.EXE;.BAT;.CMD;.VBS;.VBE;.JS;.JSE;.WSF;.WSH;.MSC           | C:\Program Files\Notepad++                               |                     |
| PROCESSOR_ARCHITECTURE       | AMD64                                                           | (C)                                                      | Szöveg szerkesztése |
| PROCESSOR_IDENTIFIER         | Intel64 Family 6 Model 94 Stepping 3, GenuineIntel              |                                                          |                     |
| PROCESSOR_LEVEL              | 6                                                               |                                                          |                     |
| PROCESSOR REVISION           | 5e03 (a) Y                                                      |                                                          |                     |
|                              | Új Szerkesztés Törlés                                           | (d)                                                      |                     |
|                              | (е) ОК Мégse                                                    |                                                          | Mégse .::           |

5. Indítsuk el a **Cygwin** programot, és adjuk ki az **echo \$PATH | tr : '\n'** parancsot! Ha mindent jól csináltunk, akkor a parancs kimenetében megtalálható a Notepad++ útvonala.

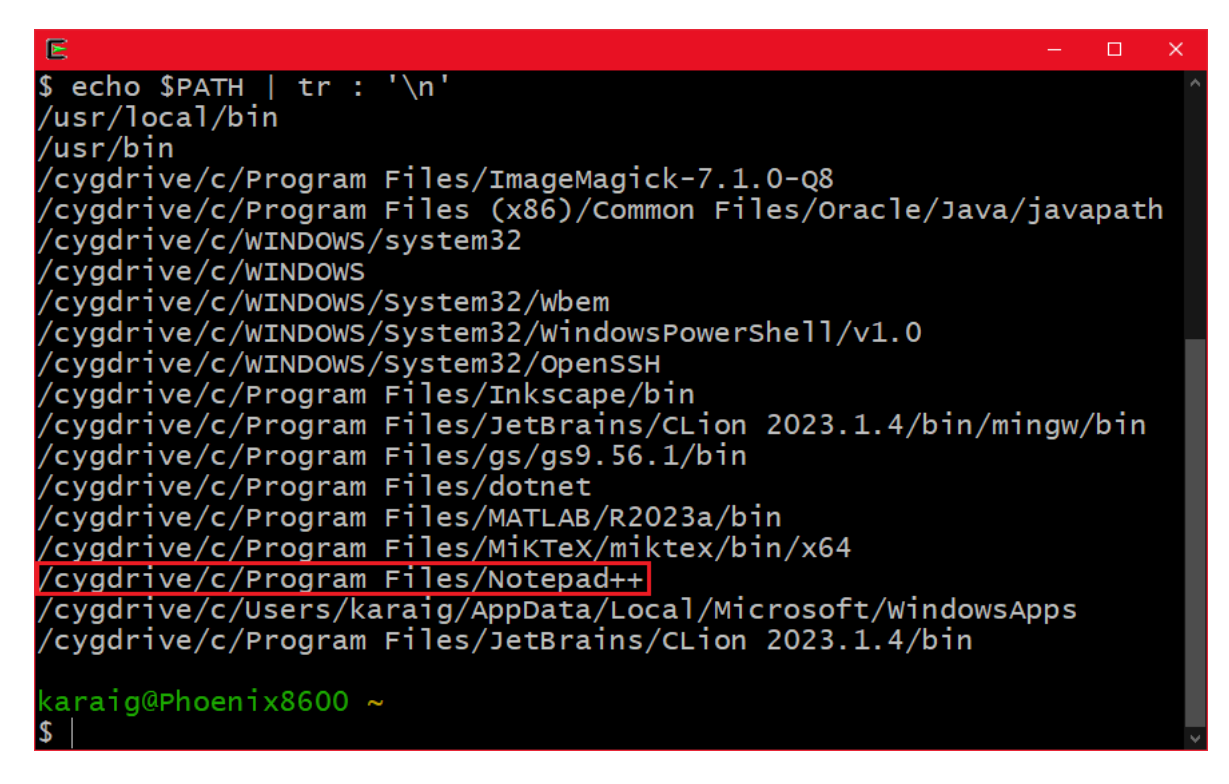

Innentől kezdve terminálból is meg tudjuk nyitni a Notepad++ szerkesztőt a **notepad++** parancs kiadásával (amennyiben az indítóalkalmazás neve *notepad++.exe*) ugyanúgy, mint például a **gedit** szövegszerkesztőt Linux operációs rendszerek alatt.

Tipp: érdemes a parancsot & karakterrel zárni - azaz **notepad++ [fájlnevek] &** alakban kiadni -, hogy a háttérben induljon el a szerkesztőprogram, s ne foglalja le annak bezárásáig a promptot.